# MapServer bemutatása az magyarországi shapefile-ok segítségével

## Bevezetés

A következő feladat MapServer megismerését szolgálja. A mintapélda adatai letölthetőek a Tanszék honlapjáról. A bevezető után röviden bemutatásra kerül a MapServer, valamint a hozzá kapcsolódó fogalmak, mint a WMS vagy a WFS.

Jó munkát a feladathoz!

## MapServer, WMS, WFS, CGI

## MapServer

A MapServer egy olyan nyílt forráskódú program, mely segítségével dinamikusan jeleníthetőek meg a térbeli adatokat. Többek között támogatja több száz raszteres, vektoros és adatbázis formátumok integrálását és megjelenítését. Nem csupán Linux Operációs rendszerben használhatjuk a MapServert, hanem több operációs rendszerben, mint például a Mac OS, valamint Windows. A program ezen kívül támogatja a népszerű script nyelveket és fejlesztői környezetet is, például a PHP, JAVA, .NET nyelveket.

A MapServer alapköve a Mapfile, mely egy konfigurációs fájl, ezáltal leírja a különböző adatforrások tartalmát és ezeket hogyan jelenítsük meg. A Mapfile kiterjesztése \*.MAP, mely tulajdonképpen egy szövegfájl. Ez a fájl egymásba ágyazott objektumokból áll→típusát (pl. WEB) jelző kulcsszó a kezdés és END kulcsszóval végződik.

A mapfile-ok rétegsorrendje a következő

- 1. raszter
- 2. felület
- 3. vonal
- 4. pont

A konfigurációs fájlok a későbbiek folyamán különböző interaktív megnyitó felület segítségéve jeleníthetőek meg (pl. OpenLayers)

Minta Mapfile melyben jól elkülöníthetőek a különböző objektumok:

```
MAP
# FONTSET "[fontaetpath]"
 EXTENT 426738.12005 43841.00985 937422.49975 360722.17995
 IMAGETYPE "png"
 NAME "mo2"
 SHAPEPATH "/home/user/mg"
 SIZE 600 600
 STATUS ON
 UNITS METERS
 OUTPUTFORMAT
   NAME "png"
   MIMETYPE "image/png"
   DRIVER "AGG/PNG"
   EXTENSION "png"
   IMACEMODE RCBA
   TRANSPARENT TRUE
  END # OUTPUTFORMAT
  SYMBOL
   NAME "sld_mark_symbol_circle_filled"
   TYPE ELLIPSE
   FILLED TRUE
   POINTS
    11
   END
  END
  SYMBOL
   NAME "sld_mark_symbol_square"
   TYPE VECTOR
   POINTS
     0 1
     0 0
     1 0
     11
     0 1
   END
  END
 PROJECTION
   "init-speg:23700"
  END # PROJECTION
```

1. ábra: Mapfile I.

| PROJECTION                |
|---------------------------|
| "1011-808g:23700"         |
| END # PROJECTION          |
|                           |
| LEGEND                    |
| KEYSIZE 20 10             |
| KEYSPACING 5 5            |
| LABEL                     |
| SIZE MEDIUM               |
| OFFSET 0 0                |
| SHADOWSIZE 1 1            |
| TYPE BITMAP               |
| END # LABEL               |
| STATUS OFF                |
| END # LEGEND              |
|                           |
| QUERYMAP                  |
| SIZE -1 -1                |
| STATUS OFF                |
| STYLE HILITE              |
| END # QUERYMAP            |
|                           |
| SCALEBAR                  |
| INTERVALS 4               |
| LABEL                     |
| SIZE MEDIUM               |
| OFFSET 0 0                |
| SHADOWSIZE 1 1            |
| TYPE BITMAP               |
| END # LABEL               |
| SIZE 200 3                |
| STATUS OFF                |
| UNITS MILES               |
| END # SCALEBAR            |
|                           |
| WEB                       |
| # FOOTER ""               |
| # HEADER ""               |
| IMAGEPATH "/WAR/NTM1/tmp" |
| TEMPPATH "/WAX/NTM/tmp"   |
| IMAGEURL "/tmp"           |
| METADATA                  |

2. ábra: Mapfile II.

```
LAYER
   CONNECTION "dbasms-'mg' host-localbost post-5432 salmodg-disable user-'user' password-'user' salmodg-disable"
   CONNECTIONTYPE POSTGIS
   DATA 'geom FROM "public"."to" USING UNIQUE gid USING SRID-23700'
   EXTENT 471491.660992923 149379.005126433 624676.253462757 290994.314762815
   METADATA
    "ows_title" "to"
   END # METADATA
   NAME "to"
   PROJECTION
    "init-spag:23700"
   END # PROJECTION
   STATUS ON
   TILEITEM "location"
   TYPE POLYCON
   UNITS METERS
   CLASS
     NAME "Single symbol"
     STYLE
      COLOR 165 191 221
     END # STYLE
     STYLE
      OUTLINECOLOR 114 133 132
      WIDTH 0.26
     END # STYLE
     STYLE
       COLOR 128 128 128
       OUTLINECOLOR 0 0 0
      SIZE 2
      SYMBOL "ald_mark_symbol_square"
      WIDTH 0.26
     END # STYLE
   END # CLASS
   TEMPLATE "dummy"
 END # LAYER
END # MAP
```

#### 3. ábra: Mapfile III.

A Mapfile objektumai:

- OUTPUTFORMAT: kimeneti formátum
- PROJECTION: generált kép vetületet, de a rétegek lehetnek ettől eltérő vetület→ Mapserver transzformálja.
- LEGEND: jelmagyarázat adása
- QUERYMAP: lekérdezés kiemelés a célja
- SCALEBAR: az állomány léptéke, melynek jelen példában az egysége méter
- WEB: MapServer által generált állományok mentésének helye itt adható meg

### WMS

A WMS a Web Map Service rövidítése, mely az OGC által kifejlesztett és elfogadott webes környezetre fejlesztett térképi szolgáltataás. Ez egy olyan szolgáltatás, mely egyesíti a vektoros és raszteres térképék szolgáltatását. A szabvány magába foglalja a megjelenítési és címkézési lehetőségének széleskörű támogatását, valamit a vetületi rendszerek közötti konverziókat.

Műveletei:

- GetCapabilities: WMS szolgáltatásra vonatkozó információ (támogatott műveletek, ezeknek a paraméterei és rétegek) XML formátumban
- GetMap: területre vonatkozó térkép
- GetFeatureInfo (opcionális) területre vonatkozó metaadat (geometriai adat, attribútum érték)
- DescribeLayer (opcionális): rétegre vonatkozó információ
- GetLegengGraphic (opcionális): jelmagyarázat lekérése

A GetMap kimeneti formátuma a paraméterek között kell definiálni, de ezek lehetnek: különböző kép formátum (pl. PNG, JPEG, TIFF, GeoTiFF).

Fontos beállítani a kérések számának korlátozását, mivel egy WMS GetMap kérés hatására megnő a szerver oldali terhelés.

### WFS

A WFS a Web Feature Service rövidítése, mely a WMS-sel ellentétben, csupán a kérésnek megfelelő vektoros elemet ad, illetve ezeknek az elemeknek az attribútumait GML formátumban.

Műveletek:

- GetCapabilities: a szolgáltatás lehetőségeit kínálja fel XML formátumban
- GetFeature: paraméternek megfelelő elemeket adja

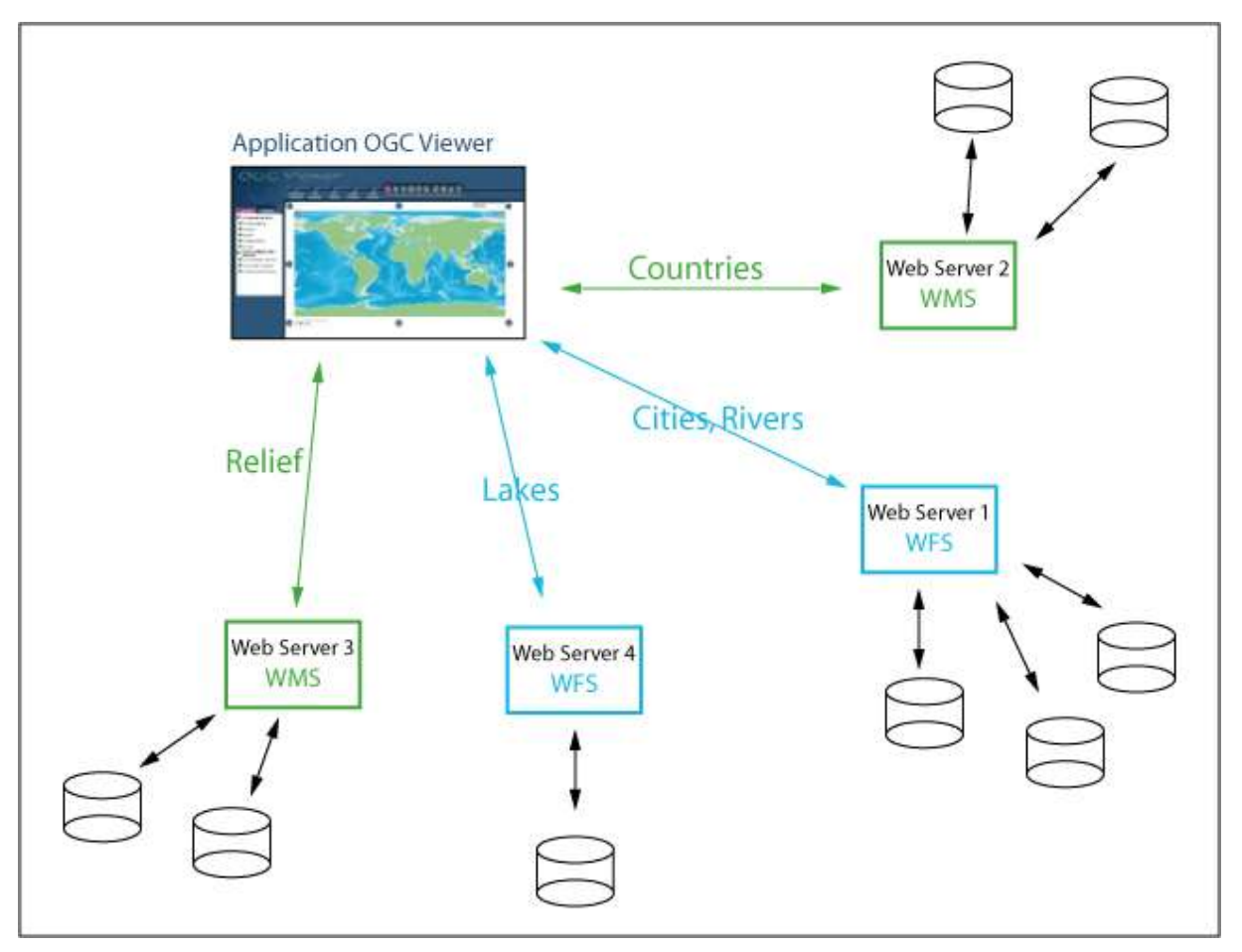

**4. ábra:** Példa egy WMS-WFS szerverre (forrás: <u>http://www.e-</u> <u>cartouche.ch/content\_reg/cartouche/webservice/en/html/webservice\_LSummary.html</u>)

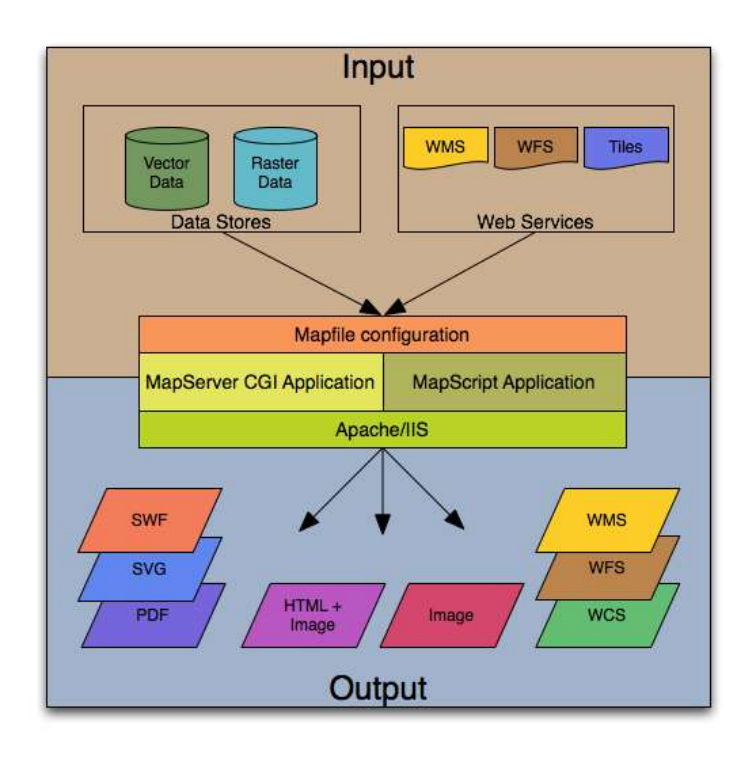

5. ábra: MAPSERVER folyamatábra (forrás: <u>http://mapserver.org/documentation.html</u>)

## CGI

A CGI a Common Gateway Interface rövidítése, amely egy olyan protokollszabvány, mely lehetővé teszi a webszerverekhez (pl. Apache) való kapcsolódást. Ezt a szabványt a NCSA fejlesztette ki.

Működése a következő: ha a felhasználó kérése futtatható fájlra mutat, kimenetet ad vissza a felhasználónak.

# Feladat OSGEO Live 8 környezetben

1. Az adatokat a <u>www.agt.bme.hu</u> honlapról a Letöltések/foss/mo.zip tömörített fájt letöltjük.

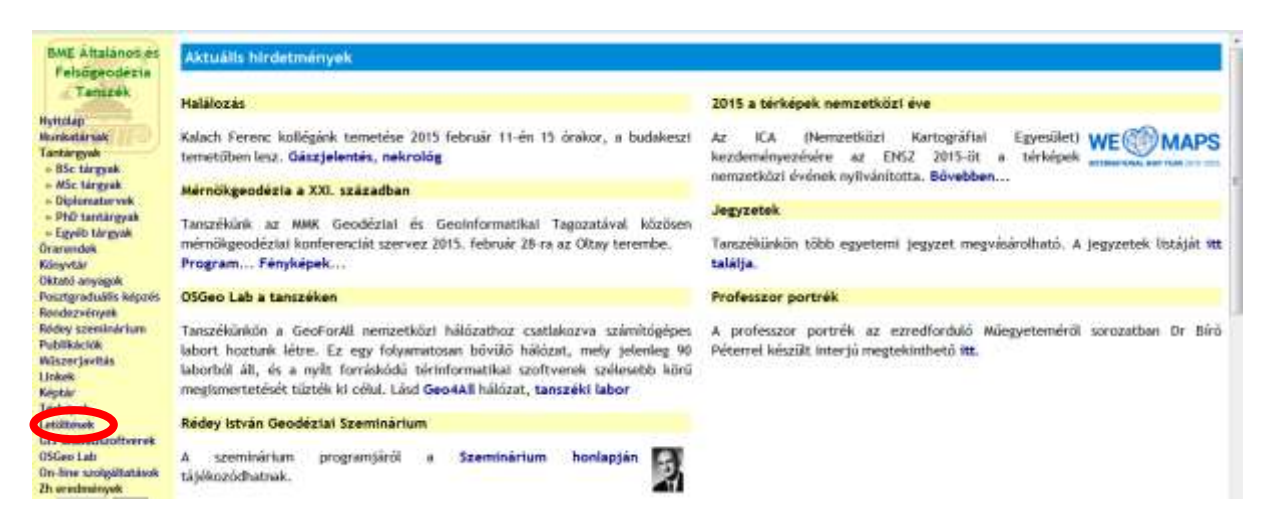

6. ábra: Letöltés I.

| Tanszék                                                    |             |          |       |                                              |
|------------------------------------------------------------|-------------|----------|-------|----------------------------------------------|
| Nyitólap                                                   | név         | méret    | dátum | Megjegyzés                                   |
| Munkatársak                                                | diplomaterv | könyvtár |       | Diplomatervezéssel kapcsolatos űrlapok       |
| » BSc tárgyak                                              | doc         | könyvtár |       | Letölthető dokumentációk, jelentkezési lapok |
| <ul> <li>» MSc tárgyak</li> <li>» Diplomatervek</li> </ul> | eloadas     | könyvtár |       | Letölthető előadás anyagok                   |
| » PhD tantárgyak                                           | eu dem      | könyatár |       | ELI DEM 25m felbontású domborzatmodell       |
| Órarendek                                                  | foss        | könyvtár |       | Nyiltforrású programok                       |
| Könyvtár<br>Oktató anyagok                                 | gps         | Konyvia  |       | CPS see kapesoratos anyagok                  |
| Posztgraduális képzés                                      | ingatlan    | könyvtár |       |                                              |
| Rédey szeminárium                                          | lisp        | könyvtár |       | Lisp mintapéldák (szakmérnököknek)           |
| Publikációk<br>Műszerjavítás                               | szakestely  | könyvtár |       | Szakestély filmek                            |
| Linkek                                                     | tdk         | könyvtár |       | Letölthető TDK dolgozatok                    |
| Térképek                                                   | util        | könyvtár |       |                                              |
| Letöltések                                                 |             |          |       |                                              |

7. ábra: Letöltés II.

| név                   | méret         | dátum             | Megjegyzés                                                                 |  |  |
|-----------------------|---------------|-------------------|----------------------------------------------------------------------------|--|--|
| <u>vissza</u>         |               |                   |                                                                            |  |  |
| gama-local-1.10.exe   | 2884926 byte  | 2010.10.27. 22:16 | GNU GaMa 1.10 Windows binary (Dev-C++) static build                        |  |  |
| gama-local-1.11.exe   | 2820203 byte  | 2012.02.06. 08:30 | GNU GaMa 1.11 Windows binary (Dev-C++) static build                        |  |  |
| gama-local-1.9.04.exe | 2832051 byte  | 2008.04.25. 19:12 | GNU GaMa 1.9.04 Windows binary (Dev-C++) static build )                    |  |  |
| gama-local-1.9.05.exe | 2884060 byte  | 2008.04.25. 17:52 | GNU GaMa 1.9.05 Windows binary (Dev-C++) static build                      |  |  |
| gama-local-1.9.06.exe | 2884060 byte  | 2009.09.10. 20:52 | GNU GaMa 1.9.06 Windows binary (Dev-C++) static build                      |  |  |
| gama-local-1.9.07.exe | 2885494 byte  | 2010.03.16. 09:41 | GNU GaMa 1.9.07 Windows binary (Dev-C++) static build                      |  |  |
| itr2dxf.pdf           | 110986 byte   | 2008.09.16. 20:15 | ITR ASCII DAT -> AutoCAD DXF nyiltforrású (GPLv3) konverter dokumentációja |  |  |
| itr2dxf.zip           | 4024606 byte  | 2012.03.27. 00:13 | ITR ASCII DAT -> AutoCAD DXF nyiltforrású (GPLv3) konverter                |  |  |
| jumpxy toz            | 5178 byte     | 2013.08.15. 07:44 | Bővítő modul p.mapper-hez, terkep koordinátásal adott pontjára mozgás      |  |  |
| mo.zip                | 18167706 byte | 2013.12.02. 21:25 | Minta ESRI Shape és raszter fájlok Magyarországról                         |  |  |
| robot.zip             | 172834 byte   | 2012.11.20. 22.28 | rogram Leica meroanomasok robotvezérléséhez (Windows)                      |  |  |
| server scripts.zip    | 20919 byte    | 2013.02.24. 10:49 | Szerver oldali szkriptek, <u>Ulyxes projekt</u>                            |  |  |

8. ábra: Letöltés III.

- 2. A letöltött állományt a /home/users/mo mappában kicsomagoljuk és utána kezdődhet is munka
- 3. Elindítjuk az LXTerminalt és létrehozzuk az adatbázist, melyben a \*.shp fájlokat töltjük be majd a későbbi lépésekben → createdb mo

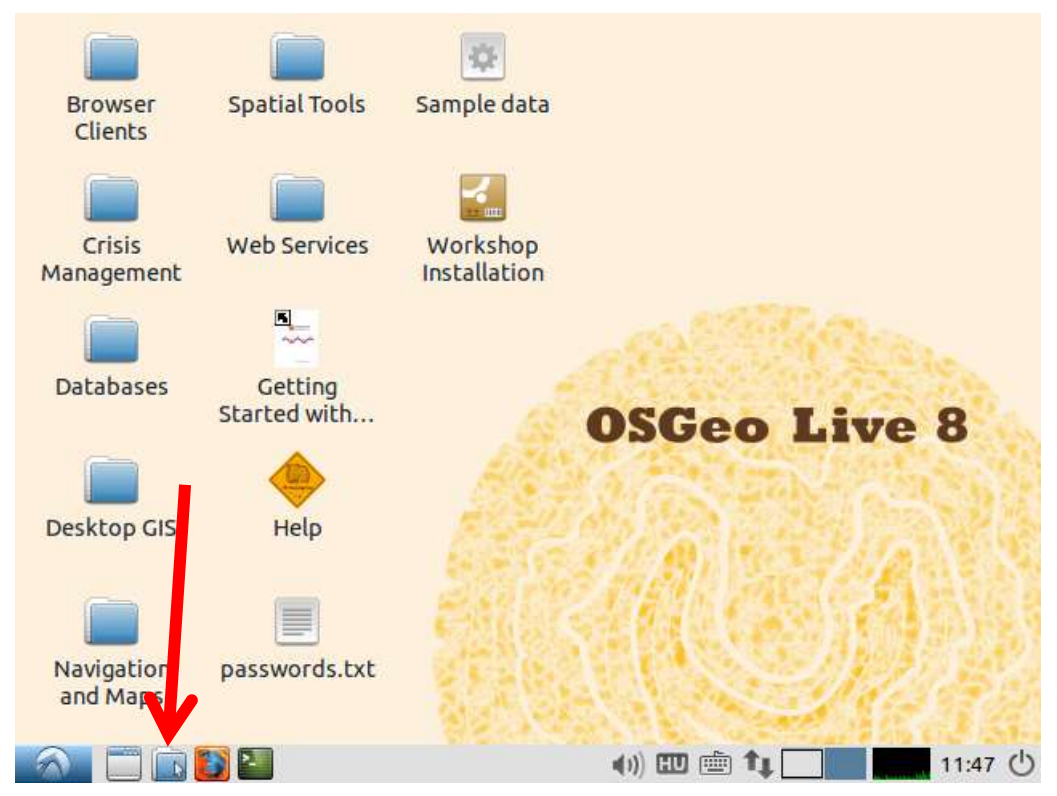

9. ábra: Terminál ablak indítása

| S                  | user@osgeolive: ~ | - + | × |
|--------------------|-------------------|-----|---|
| user@osgeolive:~\$ | createdb mo       |     |   |
|                    |                   |     |   |
|                    |                   |     |   |
|                    |                   |     |   |
|                    |                   |     |   |

10. ábra: Adatbázis létrehozása

4. A terminálablakban csatlakozunk a PostgreSQL-hez (parancs: *psql*), majd csatlakozunk a korábban létrehozott a mo adatbázishoz (parancs: \c mo). Létrehozzuk ennek az adatbázisnak a postgis bővítményét (parancs: *create extension postgis*). Azért szükséges ezzel a bővítménnyel kiegészíteni az adatbázisunkat, mivel a későbbiek folyamán a \*.shp fájlok geometriára és vetületére vonatkozó információkat is be lehessen importálni.

| -                                        | user@osgeolive: ~   | <br>+ | - 3 |
|------------------------------------------|---------------------|-------|-----|
| user@osgeolive:~\$<br>/home/user         | pwd                 |       |     |
| user@osgeolive:~\$<br>user@osgeolive:~\$ | createdb mo<br>psql |       |     |
|                                          |                     |       |     |

11. ábra: belépés PostgreSQL-be

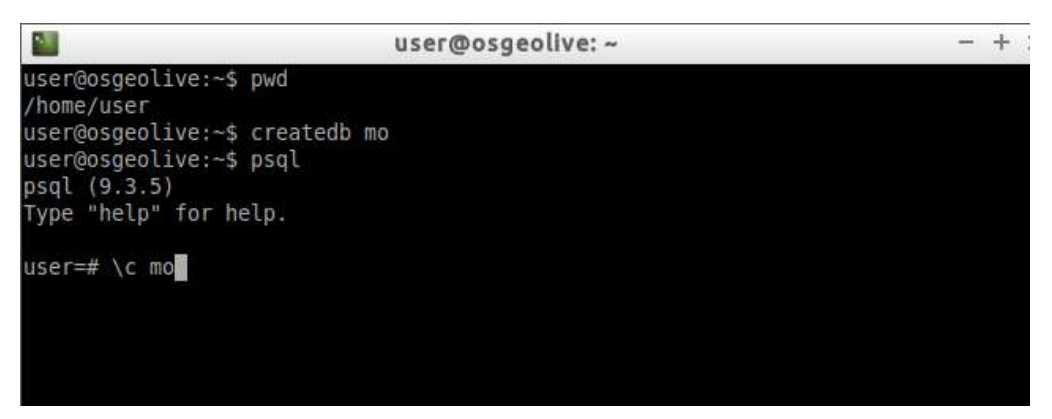

12. ábra: Csatlakozás mo adatbázishoz

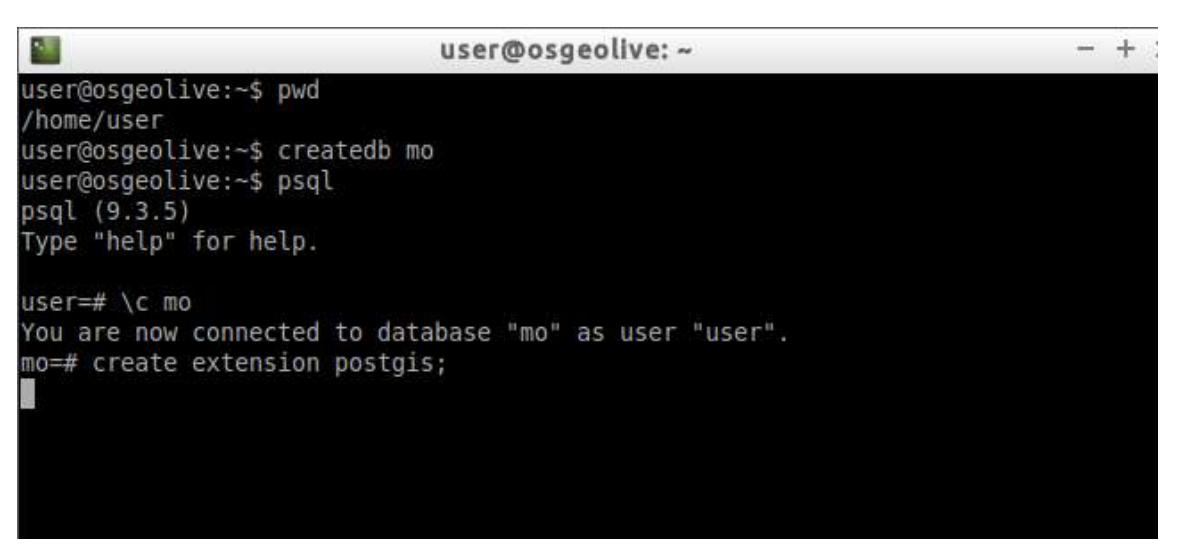

13. ábra: Postgis bővítmény létrehozása

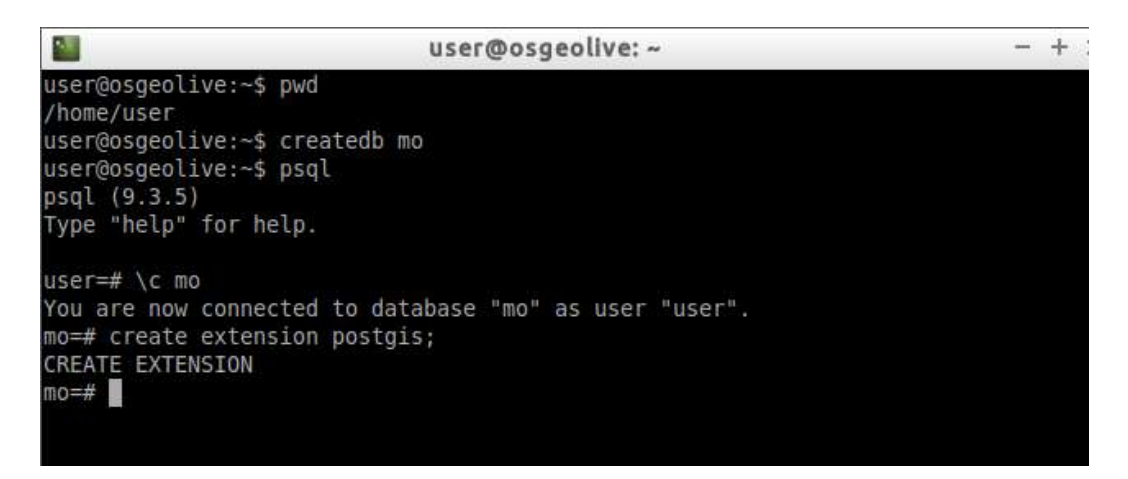

14. ábra: Sikeres bővítmény hozzáadása

5. A feladat következő lépéseként a \*.shp fájlokat betöltjük a korábbi létrehozott mo adatbázisba. Ezt kétféleképpen tehetjük meg, egy gui segítségével, ahol kattintással importálunk be adatokat egy adatbázisba (parancs: *shp2pgsql-gui*), vagy terminál ablakon keresztül - egy parancs segítségével tölthetjük fel adatokkal az adatbázisunkat (parancs: PL. *shp2pgsql -IS -W latin2 -s 23700 orszag.shp public.orszag / psql -d mo*. A parancs magyarázata: shp2pgsql → milyen utasítást hajtok majd végre, I → index létrehozása, S → geometriát hozza létre, W → a bemenő adat karakterkódolását lehet meghatározni, s → a vetületi rendszert határozza meg, | azt határozza meg, hogy egyből végrehajtódjon a parancs, psql → PostgreSql adatbázisokból válogasson, d → melyik adatbázist töltjük fel adatokkal). Mindkettő esetben fontos, hogy még mielőtt a végrehajtjuk a parancsokat a PostgreSQL-ből ki kell lépnünk, mivel e nélkül nem kerülnek végrehajtásra a parancsok (parancs: \q).

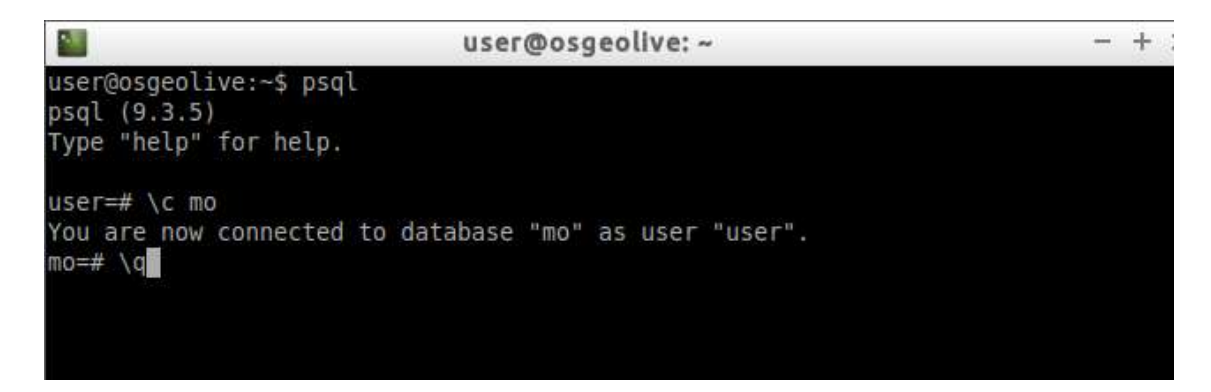

15. ábra: Kiléps PostgreSQL-ből

|                                          | user@osgeolive: ~ | <br>+ ; |
|------------------------------------------|-------------------|---------|
| user@osgeolive:~\$<br>user@osgeolive:~\$ | shp2pgsql-gui     |         |
|                                          |                   |         |

16. ábra: shp2pgsql-gui megnyitása

| [                    | View connection details             |        |
|----------------------|-------------------------------------|--------|
|                      | view connection decards             |        |
| mport Ex             | port                                |        |
| Import Lis           | st                                  |        |
| Shapefile            | e Schema Table Geo Column SRID Mode | Rm     |
| -                    |                                     |        |
|                      |                                     |        |
|                      |                                     |        |
|                      |                                     |        |
|                      |                                     |        |
|                      |                                     |        |
|                      |                                     |        |
|                      | Add File                            |        |
|                      | Add File                            |        |
|                      | Add File                            |        |
| Options              | Add File                            | Cancel |
| Options              | Add File                            | Cancel |
| Options              | Add File                            | Cancel |
| Options<br>og Windov | Add File                            | Cancel |
| Options<br>og Windov | Add File                            | Cancel |
| Options<br>og Windov | Add File                            | Cancel |
| Options<br>og Windov | Add File<br>S Import About          | Cancel |
| Options<br>og Window | Add File                            | Cancel |

17. ábra: shp2pgsql-gui felülete

| Username:    | user      |       |
|--------------|-----------|-------|
| Password:    |           |       |
| Server Host: | localhost | 5432  |
| Database:    | mol       | -Ho?* |
| Docobose.    | mo        |       |

18. ábra: Csatlakozás ahhoz az adatbázishoz, melybe a shp fileokat szeretnénk betöteni

|                                                                               | View con                  | nection deta                   | ails             |        |                     |
|-------------------------------------------------------------------------------|---------------------------|--------------------------------|------------------|--------|---------------------|
|                                                                               | viewcon                   | nection dec                    | 1113             |        |                     |
| port Export                                                                   |                           |                                |                  |        |                     |
| Import List                                                                   |                           |                                |                  |        |                     |
| sharefla scheme                                                               | The                       | ten telume                     | -                |        | Des                 |
| snapenie schema                                                               | Table (                   | Jeo Column                     | SRID             | Mode   | ा <b>स्वा</b> ः     |
|                                                                               |                           |                                |                  |        |                     |
|                                                                               |                           |                                |                  |        |                     |
|                                                                               |                           |                                |                  |        |                     |
|                                                                               | 4                         | Add File                       |                  |        |                     |
| Options                                                                       | Import                    | Add File                       | pout             |        | Cancel              |
| Options                                                                       | Import                    | Add File                       | pout             |        | Cancel              |
| Options                                                                       | Import                    | Add File                       | pout             |        | Cancel              |
| Options<br>og Window<br>onnecting: host=loc                                   | Import<br>alhost po       | Add File                       | oout             | Dasswo | Cancel<br>rd='****' |
| Options<br>og Window<br>onnecting: host=loc<br>bname=mo                       | Import<br>alhost po       | Add File<br>Al<br>rt=5432 user | oout<br>'=user ( | Dasswo | Cancel<br>rd='****' |
| Options<br>og Window<br>onnecting: host=loc<br>bname=mo<br>onnection succeede | Import<br>alhost po<br>d. | Add File<br>Al<br>rt=5432 use  | oout<br>r=user ( | Dasswo | Cancel<br>rd='****' |
| Options<br>og Window<br>onnecting: host=loc<br>oname=mo<br>onnection succeede | Import<br>alhost po<br>d. | Add File                       | oout<br>r=user ( | Dasswo | Cancel<br>rd='****' |
| Options<br>og Window<br>onnecting: host=loc<br>bname=mo<br>onnection succeede | Import<br>alhost po<br>d. | Add File                       | oout<br>r=user ( | Dasswo | Cancel<br>rd='****' |

19. ábra: Sikeres kapcsolódásután az Add file gombra kattintunk

#### 2015.március

## Készítette: Ignácz Dóra

| Places            | Mame            | V Kine    | Modified      |
|-------------------|-----------------|-----------|---------------|
| Q Search          | () cranadek zho | 22.2 kB   | 10/21/2011    |
| Conception in set | 10 falso she    | 9.546     | 10/22/2011    |
| C Necency oneu    | 6 mean sho      | 361.5 kB  | 04/19/2013    |
| 2 user            | 10 nap sho      | 7.7 kB    | 10/21/2011    |
| Desktop           | 6 onzacisho     | 3.2 kB    | 04/14/2013    |
| D.File System     | ili tal.stp     | 25.5 kB   | 10/21/2011    |
| 2niii Mili Volume | 10 to shp       | 1.4k8     | 10/21/2011    |
| ଥିବାର 🖸           | (0) waros.shp   | 688 bytes | 11/29/2013    |
|                   | 1               |           |               |
|                   |                 |           |               |
|                   |                 |           |               |
|                   |                 | Shipe     | Files (* ahp) |

20. ábra: A shp fájlok elérésének megadása

|                                                               | View connectio  | on details |            |       |        |      |   |
|---------------------------------------------------------------|-----------------|------------|------------|-------|--------|------|---|
|                                                               | view connectiv  | in decoid. | •          |       |        |      |   |
| port Export                                                   |                 |            |            |       |        |      |   |
| moatlit                                                       |                 |            |            |       |        |      |   |
| Shanafila                                                     | Cohoren         | Table      | Can Caluma | CDID  | Mada   | Dana |   |
| /media/user/SVD/BME/bme/mo/menue                              | sho public      | nerve      | Geo Column | 23700 | Create | Rm   | - |
| /media/user/SYD/BME/bme/mo/nap.sh                             | n public        | nap        | geom       | 23700 | Treate |      | 1 |
| /media/user/SYD/BME/bme/mo/orszad                             | shp public      | orszag     | geom       | 23700 | create |      |   |
| /media/user/SYD/BME/bme/mo/tal.shp                            | public          | tal        | geom       | 23700 | Create |      |   |
| /media/user/SYD/BME/bme/mo/to.shp                             | public          | to         | geom       | 23700 | Create |      |   |
| Imadia lunas ICVIDIDEET. Ihma Ima luncas                      | rha andir       | waren      |            |       | Consta |      |   |
|                                                               | Add F           | ile        |            |       |        |      |   |
|                                                               |                 |            |            |       |        |      |   |
| Options Imp                                                   | ort             | A          | bout       |       | Can    | cel  |   |
| V N                                                           |                 |            |            |       |        |      |   |
| g Window                                                      |                 |            |            |       |        |      |   |
|                                                               | er=user passwor | d='***' dt | oname=mo   |       |        |      |   |
| nnecting: host=localhost port=5432 use                        |                 |            |            |       |        |      |   |
| nnecting: host=localhost port=5432 use<br>nnection succeeded. |                 |            |            |       |        |      |   |
| nnecting: host=localhost port=5432 use<br>nnection succeeded. |                 |            |            |       |        |      |   |
| nnecting: host=localhost port=5432 use<br>nnection succeeded. |                 |            |            |       |        |      |   |

21. ábra: shp fájlok megnyitása, SRID beállítása (EOV-ba)

## Készítette: Ignácz Dóra

|        | Import Options - + ×                                   |
|--------|--------------------------------------------------------|
| latin2 | DBF file character encoding                            |
|        | Preserve case of column names                          |
|        | Do not create 'bigint' columns                         |
|        | Create spatial index automatically after load          |
|        | Load only attribute (dbf) data                         |
| 9      | Load data using COPY rather than INSERT                |
|        | Load into GEOGRAPHY column                             |
|        | Generate simple geometries instead of MULTI geometries |
|        | ✓ ок                                                   |

22. ábra: Karakterkódolás beállítása

| user@osgeolive: ~ - |           |     |           |     |       | +          |                          |    |
|---------------------|-----------|-----|-----------|-----|-------|------------|--------------------------|----|
| user@osgeolive:~\$  | shp2pgsql | -IS | -W latin2 | - S | 23700 | orszag.shp | <pre>public.orszag</pre> | ps |
| ql-d mo             |           |     |           |     |       |            |                          |    |
|                     |           |     |           |     |       |            |                          |    |
|                     |           |     |           |     |       |            |                          |    |
|                     |           |     |           |     |       |            |                          |    |

23. ábra: Shp fájl importálása terminálablakból

|           |                            | user(   | @osgeolive: ~        | - + : |
|-----------|----------------------------|---------|----------------------|-------|
| INSERT 0  | 1                          |         |                      |       |
| INSERT 0  | 1                          |         |                      |       |
| CREATE IN | NDEX                       |         |                      |       |
| COMMIT    |                            |         |                      |       |
| user@osge | eolive:~\$ psql            |         |                      |       |
| psql (9.3 | 3.5)                       |         |                      |       |
| Type "hel | lp" for help.              |         |                      |       |
|           |                            |         |                      |       |
| user=# \0 | c mo                       | 2.16    |                      |       |
| You are i | now connected to da        | atabase | "mo" as user "user". |       |
| mo=# \ut  | list of relativ            | 000     |                      |       |
| Schema    | Name                       | Type    | 1 Owner              |       |
|           |                            | +       | +                    |       |
| public    | csapadek                   | table   | user                 |       |
| public    | megye                      | table   | user                 |       |
| public    | nap                        | table   | user                 |       |
| public    | orszag                     | table   | user                 |       |
| public    | <pre>spatial_ref_sys</pre> | table   | user                 |       |
| public    | tal                        | table   | user                 |       |
| public    | to                         | table   | user                 |       |
| public    | varos                      | table   | user                 |       |
| (8 rows)  |                            |         |                      |       |
|           |                            |         |                      |       |
| mo=#      |                            |         |                      |       |

24. ábra: Csatlakozás az adatbázishoz és tábláinka kiíratása

6. Miután feltöltöttük az adatbázist a \*.shp fájlokkal, utána megnyitjuk pgAdmint programot, amelyben az adatbázisunkkal kapcsolatos információkat tudhatunk meg. Itt különböző lekérdezéseket is végrehajthatunk SQL nyelv segítségével.

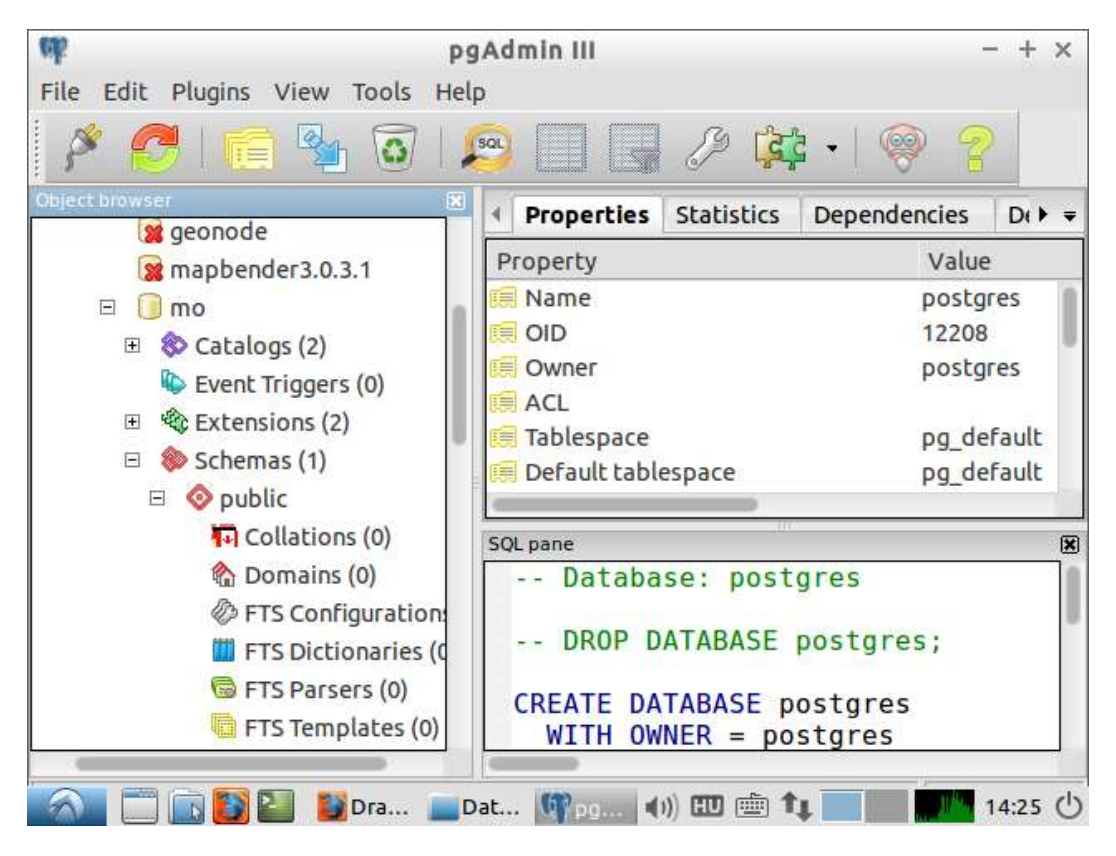

25. ábra: pgAdmin I.

| ek     | 1                  | Query - postgres on user@localhost:54 | 32 - + ×          |
|--------|--------------------|---------------------------------------|-------------------|
| File   | File Edit Que      | ery Favourites Macros View Help       |                   |
| 0      | • <mark>6</mark> 8 | 3 🖻 🖷 🖉   🐢 🏘   🔎   🕨 陆 🏣             | 🐮 🖩   💡 🕴 🗆 poste |
| Object | SQL Editor         | Graphical Query Builder 🛛 👻           | Scratch pad       |
|        | Previous querie    | s Delete Delete All                   |                   |
|        |                    | Previous queries                      |                   |
|        |                    |                                       |                   |
|        |                    |                                       |                   |
|        |                    |                                       |                   |
|        |                    |                                       |                   |
|        |                    |                                       |                   |
| 3      | Output same        |                                       |                   |
|        | Output pane        |                                       |                   |
|        | Daca Oucpuc        | Explain Messages History              |                   |
|        |                    |                                       |                   |
|        | <u></u>            |                                       |                   |
|        |                    |                                       |                   |
|        | ready              | Unix Ln 1, Col 1, Ch 1                |                   |
| 5      | - 🛄 🔝 🚺 🛯          | 📕 📴 💻 👎 📂 🕪 💷 🖮 1                     | 14:28 🕚           |

**26. ábra:** *pgAdmin –MySQL ablak* 

7. Miután megvizsgáltuk az adatbázisunkat létrehozzuk egy mappát szakm néven a /var/www/html könyvtárban, melynek teljes jogosultságot adunk.

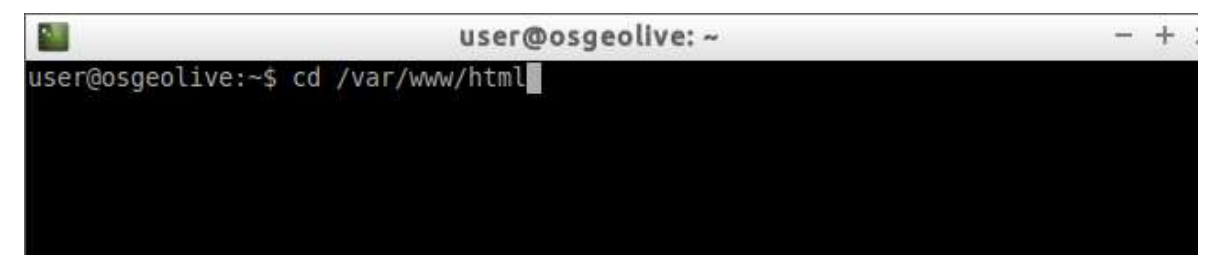

27. ábra: var/www/html mappába navigálás

| user@osgeol                                                                                               | - + | 1 |
|----------------------------------------------------------------------------------------------------|-----|---|
| user@osgeolive:~\$ cd /var/www/html<br>user@osgeolive:/var/www/html\$ sudo r<br>[sudo] password for user: |     |   |
| user@osgeolive:/var/www/html\$ sudo<br>user@osgeolive:/var/www/html\$                                     |     |   |

28. ábra: szakm mappa létrehozása és teljes jogosutság megadása

| 2                                                                        | user@osgeolive: /var/www/html                                                                                      | - + |
|--------------------------------------------------------------------------|----------------------------------------------------------------------------------------------------|-----|
| user@osgeolive:<br>user@osgeolive:<br>drwxr-xr-x 2 us<br>user@osgeolive: | ~\$ cd /var/www/html<br>/var/www/html\$ ls -ld szakm<br>er user 4096 Feb 28 04:15 <b>szakm/</b><br>/var/www/html\$ |     |

29. ábra: szakm mappa jogosultságai

| <b>1</b>                                                                                                    | user@osgeoliv                                                                                                    | e: /var/www/html                                                                                | - +                                                                                         |
|----------------------------------------------------------------------------------------------------|----------------------------------------------------------------------------------------------------|-------------------------------------------------------------------------------------------------|---------------------------------------------------------------------------------------------|
| user@osgeolive:~\$<br>user@osgeolive:/va<br>drwxr-xr-x 2 user<br>user@osgeolive:/va                                              | cd /var/www/html<br>r/www/html\$ ls -ld<br>user 4096 Feb 28 04<br>r/www/html\$ ls /va                                                            | szakm<br>:15 <mark>szakm/</mark><br>r/www/html                                                  |                                                                                             |
| ca/<br>cartaro@<br>contributors.html<br>data@<br>de/<br>el/                                                                      | <pre>grass@<br/>id/<br/>images/<br/>index.html<br/>it/<br/>ja/<br/>bo/</pre>                                                                     | objects.inv<br>opencpn@<br>openlayers/<br>osgeo_contact.html<br>osgeolive.css<br>ossim@<br>otb@ | <pre>search.html searchindex.js _sources/ _static/ szakm/ temp/ temp/</pre>                 |
| en/<br>eoxserver-docs@<br>es/<br>favicon.ico<br>fr/<br>genindex.html<br>geomoose@<br>geonode-docs@<br>gmt/<br>user@osgeolive:/va | <pre>ko/<br/>leaflet@<br/>leaflet-demo.html<br/>MacInstallers/<br/>mapbender3/<br/>mapproxy@<br/>mapserver@<br/>mbsystem@<br/>r/www/html\$</pre> | otb@<br>pl/<br>pycsw/<br>qgis@<br>qgis_server@<br>rasdaman-demo/<br>reveal.js/<br>ru/<br>saga@  | <pre>tmp@ translators.html udig-docs@ ushahidi@ WindowsInstallers/ zh/ zoo/ zoo-demo/</pre> |

30. ábra: html mappa tartalma

- 8. Miután megvizsgáltuk az adatbázisunkat létrehozzuk a \*.map fájlunkat, mely egy konfigurációs fájl és ennek segítségével a MapServer adatokat tud szolgáltatni. A map fájlt többféle módszerrel lehet létrehozni: szövegszerkesztőből vagy QGIS-ből. Jelen feladatban a QGIS-es módszert használjuk.
  - a. megnyitjuk a QGIS-t és csatlakozunk az mo adatbázishoz
  - b. megnyitjuk azokat a rétegeket az adatbázisból, melyből létre szeretnénk hozni a map fájlunkat
  - c. leellenőrizzük, hogy van-e mapserver bővítménye a QGIS-nek vagy nem, ha nincs, telepítjük ez a bővítményt.
  - d. A bővítmény telepítése után létrehozzuk a map fájlunkat (mo2.map néven)

| 🕺 Cre      | ate a New PostGIS connection - + ×             |
|------------|------------------------------------------------|
| Connection | n Information                                  |
| Name       | mo                                             |
| Service    |                                                |
| Host       | localhost                                      |
| Port       | 5432                                           |
| Database   | mo                                             |
| SSL mode   | disable ‡                                      |
| Username   | user                                           |
| Password   | ****                                           |
| Save Us    | sername Tort Connort                           |
| Save Pa    | assword                                        |
| 🗌 Only sh  | ow layers in the layer registries              |
| □ Don't r  | esolve type of unrestricted columns (GEOMETRY) |

**31. ábra:** *Kapcsolódás adatbázishoz* 

| mo           |                 |        |           |              | ÷          |
|--------------|-----------------|--------|-----------|--------------|------------|
| Connect      | New             | Edit   | Delete    | Load         | Save       |
| chema 🗸      | Table           | Column | Data Type | Spatial Type | SRID       |
| public       | orszag          | geom   | Geometry  | 阿 Polygon    | 23700      |
| public       | tal             | geom   | Geometry  | 阿 Polygon    | 23700      |
|              | +-              | 400m   | Coomotou  | C Deluces    | 77700      |
| Also list ta | bles with no ge | ometry |           | 🗌 Hold d     | lialog ope |
|              | bles with no ge | ometry |           |              | liatog ope |

32. ábra: Rétegeketmegnyitása adatbázisból

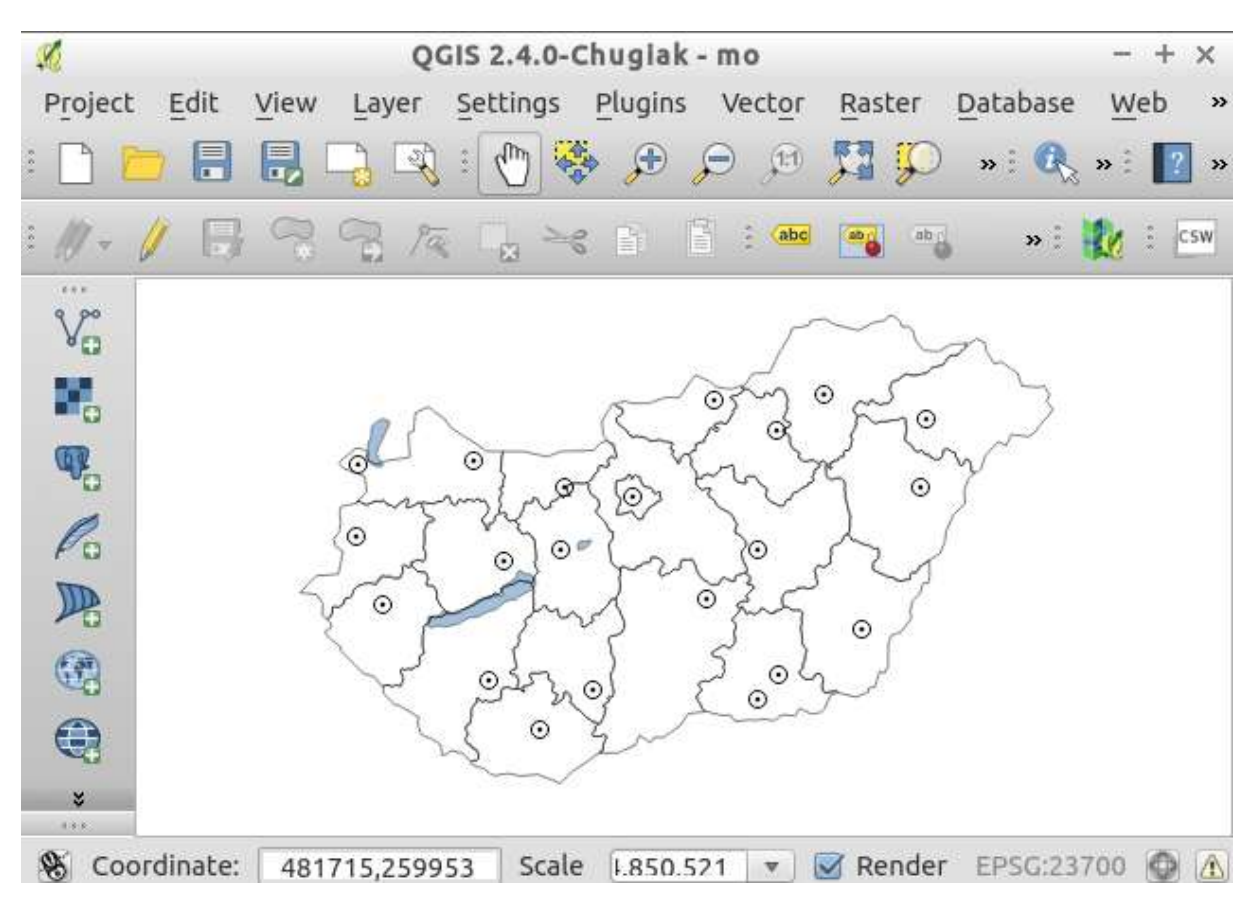

33. ábra: Megye, tó és város réteg

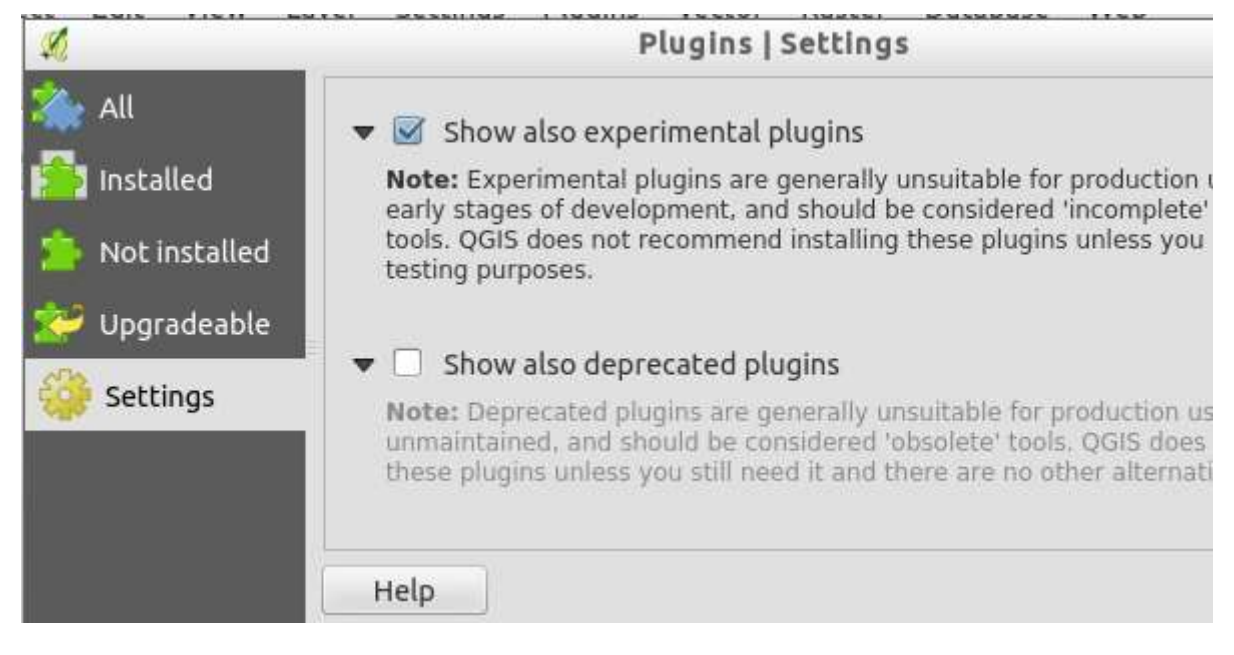

#### 34. ábra: QGIS bővítmény I.

|        | Plugins   All (3                                                                                 | 60)                                                                                                    |
|--------|--------------------------------------------------------------------------------------------------|----------------------------------------------------------------------------------------------------|
| Search | mapser                                                                                           |                                                                                                    |
| ed 🤅   | QuickMapServices<br>RT MapServer Exporter<br>Search & format EPSG CRS Plugi<br>Tile Index Viewer | This plugin is experimental<br><b>RT MapServer Exporter</b><br>Export QGIS project to MapFile. Developed with<br>funding from Regione Toscana-SITA. |
|        |                                                                                                  | Upgrade all Install plugin                                                                                                    |
| He     | lp                                                                                               | <u>C</u> lo:                                                                                                    |

35. ábra: QGIS bővítmény II.-MapServer

|        | Plugins   A                                     | All (360) - ·                                                                                              |
|--------|-------------------------------------------------|----------------------------------------------------------------------------------------------------|
| Search | mapser                                          |                                                                                                    |
|        | QuickMapServices<br>RT MapServer Exporter       | This plugin is experimental                                                                                |
| ed 📄 🧍 | Search & format EPSG CRS F<br>Tile Index Viewer | T MapServer Exporter<br>xport QGIS project to MapFile. Developed<br>ith funding from Regione Toscana-SITA. |
|        |                                                 | Upgrade all Uninstall plugin Reinstall plugi                                                               |
| He     | lp                                              | <u>lo</u> :                                                                                                |

36. ábra: QGIS bővítmény III. - Mapserver

| General T  | emplate Adv | vanced             |                 |   |
|------------|-------------|--------------------|-----------------|---|
| Map file 🛛 | var/www/htm | l/szakm/mo2.map    |                 |   |
| Мар        |             |                    |                 |   |
| Name       | mo2         |                    | Image type png  | : |
| Width      | 600         | Height 600         | ]               |   |
| Shape p    | ath /home/u | ser/mo             | ~               |   |
| Web        |             |                    |                 |   |
| Online r   | esource URL | http://localhost/o | cgi-bin/mapserv |   |
| Image p    | ath         | /var/www/html/t    | mp              |   |
| Image U    | RL          | /tmp               |                 |   |
| Tempor     | ary path    | /var/www/html/t    | mp              |   |
|            |             |                    |                 |   |

37. ábra: Mapfile export QGIS-ből

9. A map fájlunkat kicsit alakítunk, a Layers objektumoknál átírjuk a vetületi rendszert.

```
LAYER
  CONNECTION "dbname='mg' host=localhost port=5432 aslmode=disable user='user' password='user'"
  CONNECTIONTYPE POSTGIS
  DATA 'geom FROM "public". "megye" USING UNIQUE gid USING SRID=23700'
  EXTENT 426738.12005 43841.00985 937422.4557
 METADATA
   "ows_title" "megye"
  END # METADATA
  NAME "meque!
  PROJECTION
   "init=epsg:23700"
  END DROTE
  STATUS ON
  TILEITEM "location"
  TYPE POLYGON
  UNITS METERS
  CLASS
   NAME "Single symbol"
   STYLE
     OUTLINECOLOR 0 0 0
     WIDTH 0.26
   END # STYLE
  END # CLASS
 TEMPLATE "dummy"
END # LAYER
```

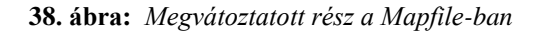

 Miután véglegesítjük a mo2.map fájlunkat, megvizsgáljuk fut-e mapserverünk vagy nem. Itt a mapserv –v parancs segítségével bizonyosodhatunk meg a működéséről.

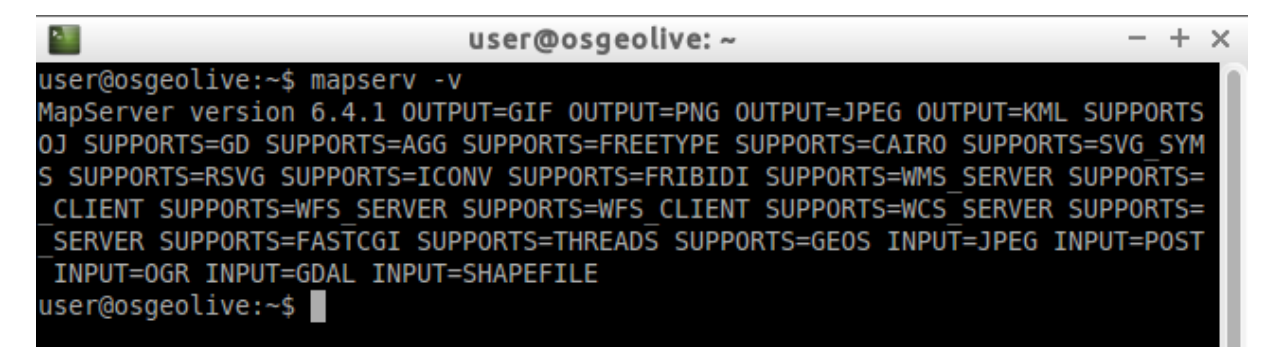

39. ábra: MapServer verzió a gépen

11. A feladat utolsó lépéseként teszteljük a mapfile-unkat:

a. Ha nincs Mapserver a gépünk akkor ezzel a paranccsal tudjuk ellenőrizni a

Mapfile-unkat: shp2img -m mo2.map -o mo2.png

|                                             | user@osgeolive:                                 | /var/www/           | html/szakm | 1       |    |     | -  |
|---------------------------------------------|-------------------------------------------------|---------------------|------------|---------|----|-----|----|
| user@osgeolive:<br>user@osgeolive:<br>egye" | ~\$ cd /var/www/html/:<br>/var/www/html/szakm\$ | szakm<br>shp2img -m | mo2.map -o | mo2.png | -1 | "to | va |

40. ábra: mo2.png létrehozása

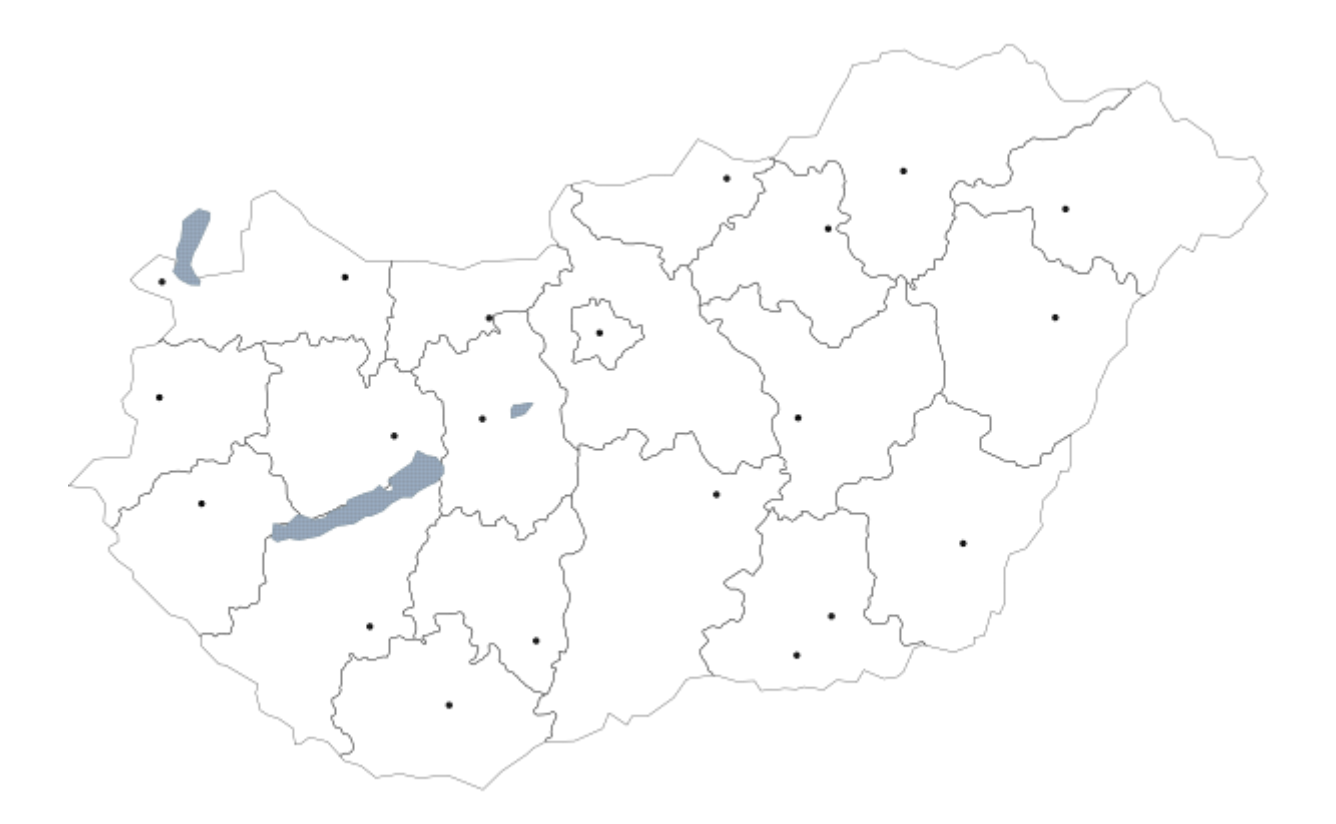

41. ábra: terminálablakbeli parancs eredménye

b. böngészőben történő tesztelése:

i. WMS szerver GetCapabilities: <u>http://localhost/cgi-bin/mapserv?map=/var/www/html/szakm/mo2.map&service=wms&ver</u>
 <u>sion=1.3.08&request=GetCapabilities</u> →XML formátmba kapjuk meg a választ

| ∫ ⊗ http://locapabilities × M Drafts (19) - dori.ign × +                                                                                                    |
|----------------------------------------------------------------------------------------------------|
| (♦ @/ms&version=1.3.08&request=GetCapabilities ▼ C Societ Q > E                                                                                                    |
| <pre><contactinformation> </contactinformation><br/><maxwidth>2048</maxwidth><br/><maxheight>2048</maxheight><br/><br/>-<capability><br/>-<request><br/>-<getcapabilities><br/><format>text/xml</format><br/>-<dcptype><br/>-<http><br/>-<get><br/><onlineresource xlink:href="http://localhost/cgi-bin&lt;br&gt;/mapserv?map=/var/www/html/szakm/mo2.map&amp;"></onlineresource><br/></get><br/>-<post><br/><onlineresource xlink:href="http://localhost/cgi-bin&lt;br&gt;/mapserv?map=/var/www/html/szakm/mo2.map&amp;"></onlineresource><br/><br/>42. ábra: GetCapabilities I.</post></http></dcptype></getcapabilities></request></capability></pre>                                                                                                    |
| M Drafts (19) - dori.ign × +                                                                                                    |
| Image: Second state of the second state of the second |
| - <http></http>                                                                                                    |
| - <get></get>                                                                                                    |
| <onlineresource xlink:href="http://localhost/cgi-bin&lt;br&gt;/mapserv?map=/var/www/html/szakm/mo2.map&amp;"></onlineresource><br><br>- <post><br/><onlineresource xlink:href="http://localhost/cgi-bin&lt;br&gt;/mapserv?map=/var/www/html/szakm/mo2.map&amp;"></onlineresource><br/></post><br><br><br><br><br>- <getfeatureinfo><br/><format>text/plain</format><br/><format>text/plain</format><br/>&lt;-OCPType&gt;<br/>-<http></http></getfeatureinfo>                                                                                                    |

43. ábra: GetCapabilities II.

#### Készítette: Ignácz Dóra

| ∫ ⊗ http://locapabilities × M Drafts (19) - dori.ign                                                                                                    | × +              |
|----------------------------------------------------------------------------------------------------|------------------|
| (                                                                                                    | 8 ▼ Google 🔍 » 🔳 |
| with it. The document area is shown below.                                                                                                    | [                |
| <pre>-<wms_capabilities version="1.3.0" xsi:schemalocation="http://www.opengis.net/w http://schemas.opengis.net/wms/1.3.0/capabilities http://www.opengis.net/sld http://schemas.opengis /sld_capabilities.xsd http://mapserver.gis.umn.edu http://localhost/cgi-bin/mapserv?map=/var/www// service=WMS&amp;version=1.3.0&amp;request=GetSchemeservice=WMS&amp;version=1.3.0&amp;request=GetSchemeservice=VMS&amp;version=1.3.0&amp;request=GetSchemeservice=VMS&amp;version=VMS&amp;version=VMS&amp;version&lt;/td&gt;&lt;td&gt;vms&lt;br&gt;s_1_3_0.xsd&lt;br&gt;s.net/sld/1.1.0&lt;br&gt;1/mapserver&lt;br&gt;/html/szakm/mo2.map&amp;&lt;br&gt;maExtension"><br/>T=JPEG OUTPUT=KML SUPPORTS=PROJ</wms_capabilities></pre> |                  |

44. ábra: GetCapabilities III.

ii. WMS szerver: <u>http://localhost/cgi-bin/mapserv?map=/var/www/html/szakm/mo2.map&service=wms&v</u>ersion=1.3.0&request=GetMap&layers=megye&crs=epsg:23700&bbox=426738,43841,937423,360723&format=image/png&width=600&kheight=600

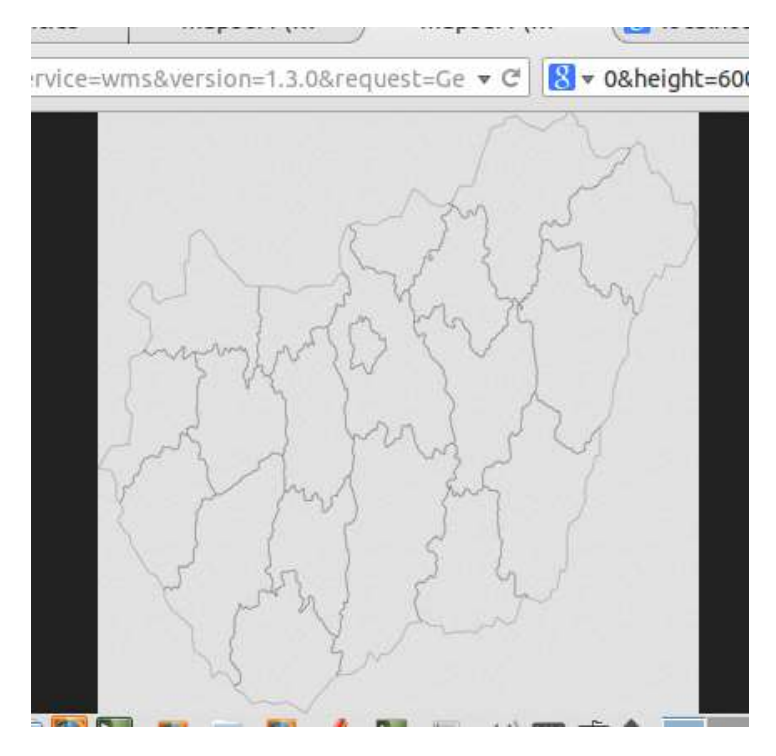

45. ábra: WmsGetmap Megye réteg

iii. A rétegek együttes megjelenése CGI-szerver segítségével: <u>http://localhost/cgi-</u> <u>bin/mapserv?map=/var/www/html/szakm/mo2.map&mode=map&layer</u> <u>=to&layer=megye&layer=varos</u>

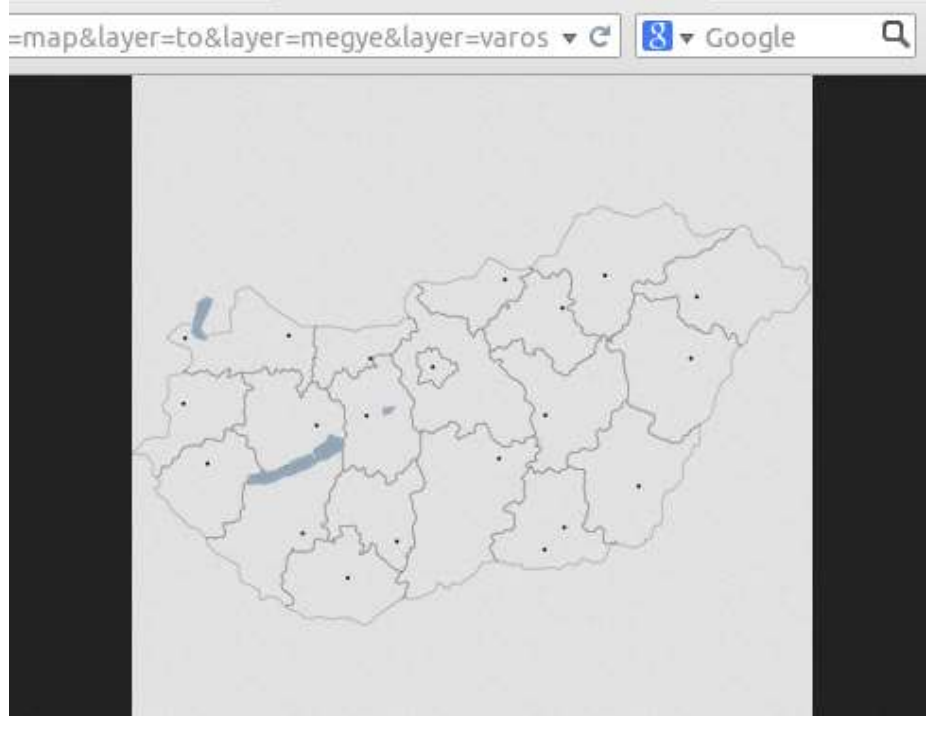

46. ábra: CGI-bin mapszerver átal elküldött adat